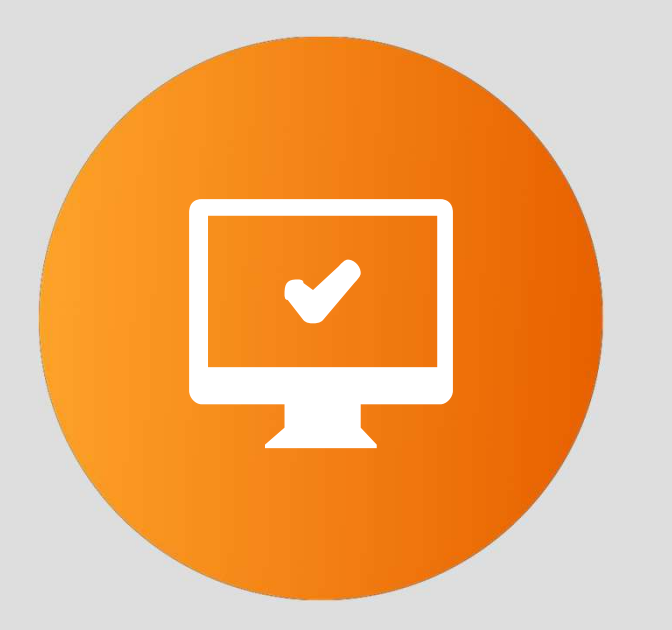

### Acompanhamento de Cotação no Quiver

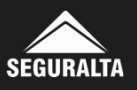

### No portal www.seguralta.com.br/intranet, acessar o QUIVER.

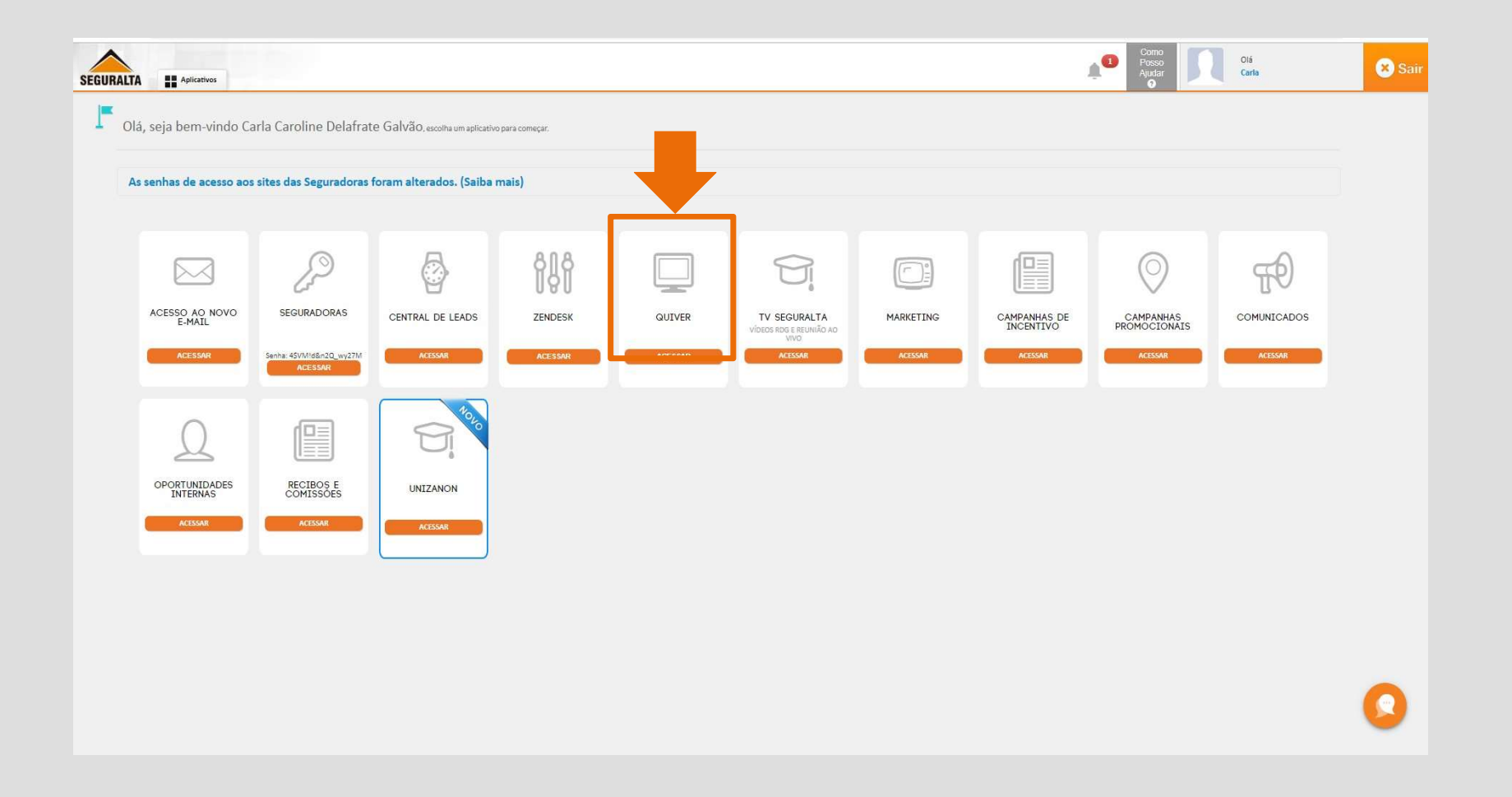

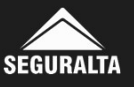

# Na página inicial, no canto esquerdo da tela clique nos três riscos para abrir o MENU.

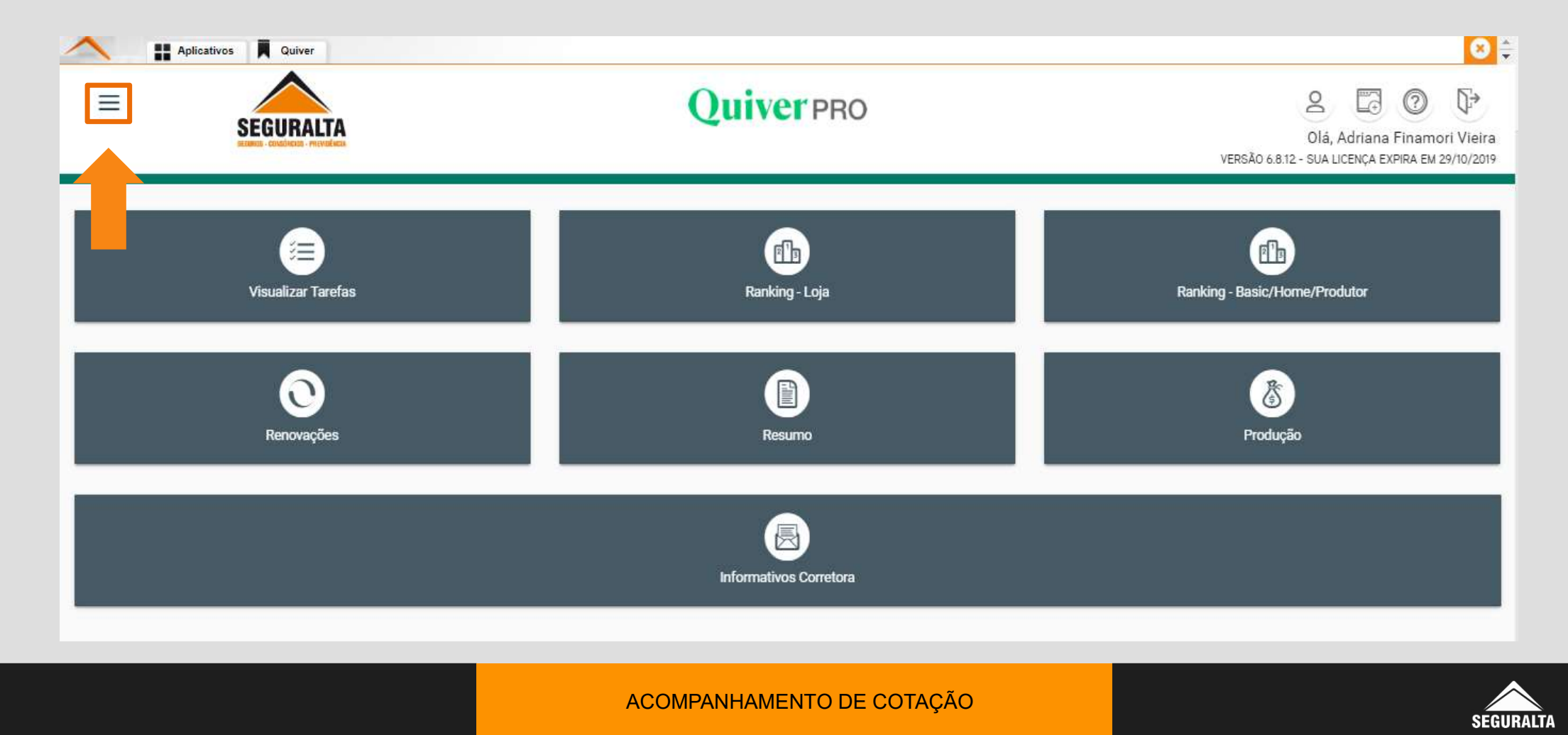

### Em seguida clique em Vendas.

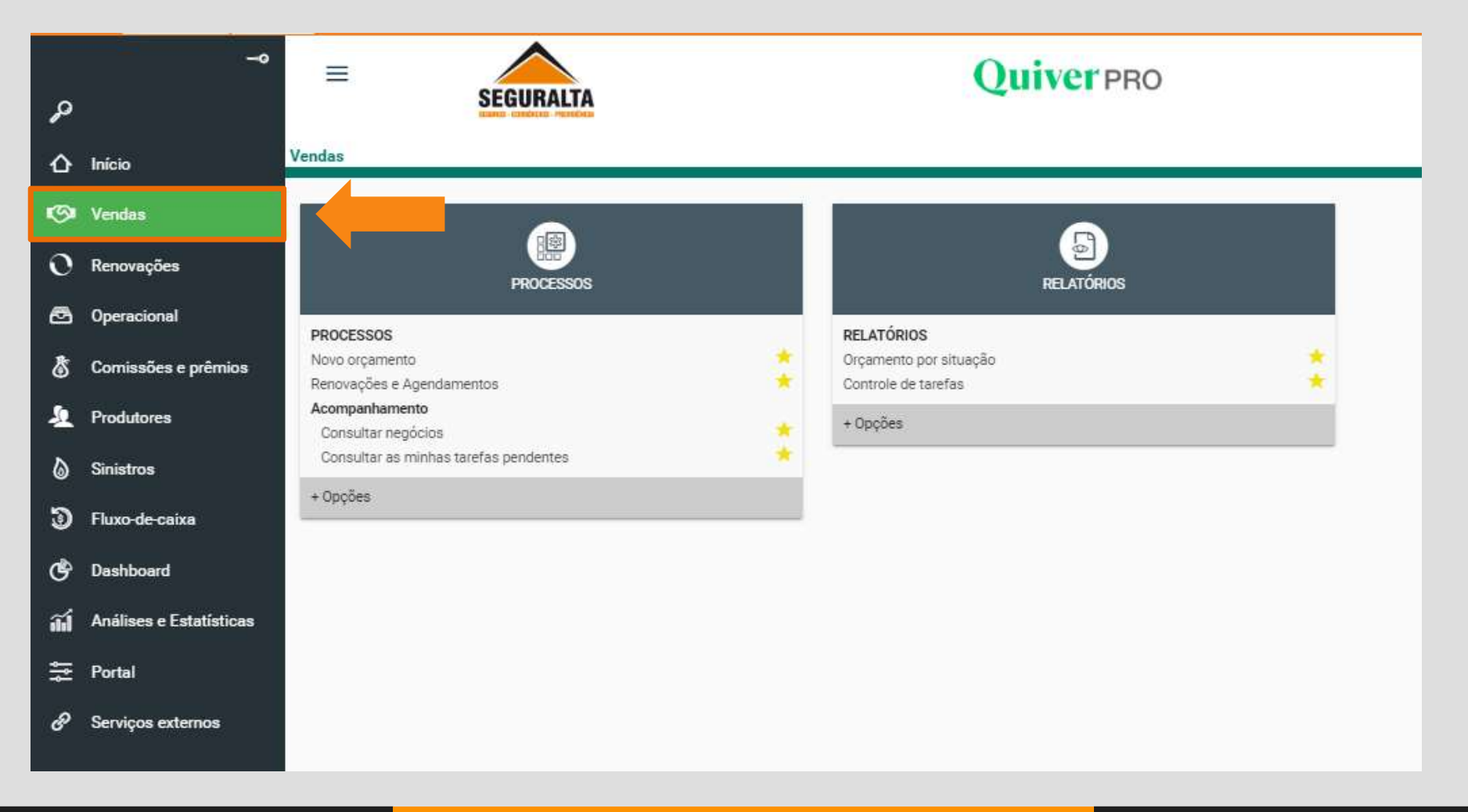

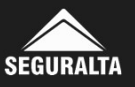

### Na aba Acompanhamento, clique em Consultar negócios.

| PROCESSOS                             |   | RELATÓRIOS             |   |
|---------------------------------------|---|------------------------|---|
| ROCESSOS                              |   | RELATÓRIOS             |   |
| lovo orçamento                        | * | Orçamento por situação | * |
| enovações e Agendamentos              | * | Controle de tarefas    | * |
| companhamento                         |   | + Onoães               |   |
| Consultar negócios                    | * | + opções               |   |
| Consultar as minhas tarefas pendentes | * |                        |   |

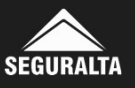

### Informar o campo de busca e clique em PESQUISAR.

| de consulta<br>ne/CPF/CNPJ | Nivel                       |              | Divis           | ão (branco = todas)                        |           |                          |
|----------------------------|-----------------------------|--------------|-----------------|--------------------------------------------|-----------|--------------------------|
|                            | Célula (branco = todas)     |              | Til<br>x v      | no pessoa<br>) Física () Jurídica () Todos |           |                          |
|                            | Nome                        |              |                 |                                            |           |                          |
|                            | Utilizar busca fonética     | Em Andomento | Naciona Pareira | Naciola Eschato                            |           |                          |
|                            | Somerive valenas aurasauras | En Andamento |                 | Esta da Praza                              | consulta) |                          |
|                            |                             |              |                 |                                            |           | _                        |
| R                          |                             |              |                 |                                            |           | 🗟 EXPORTAR PARA XLS 🔑 PI |

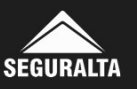

#### Informar o campo de busca e clique em PESQUISAR.

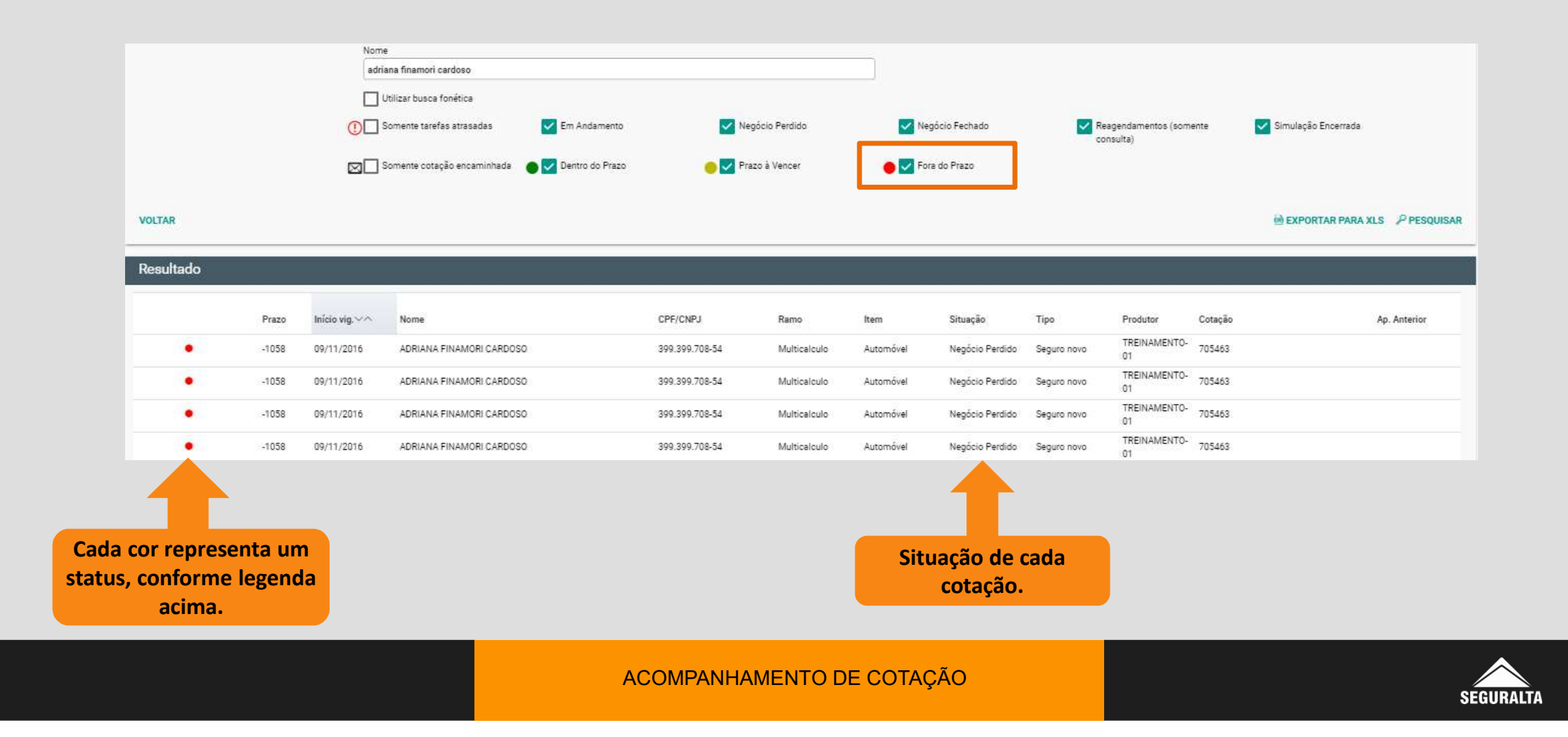

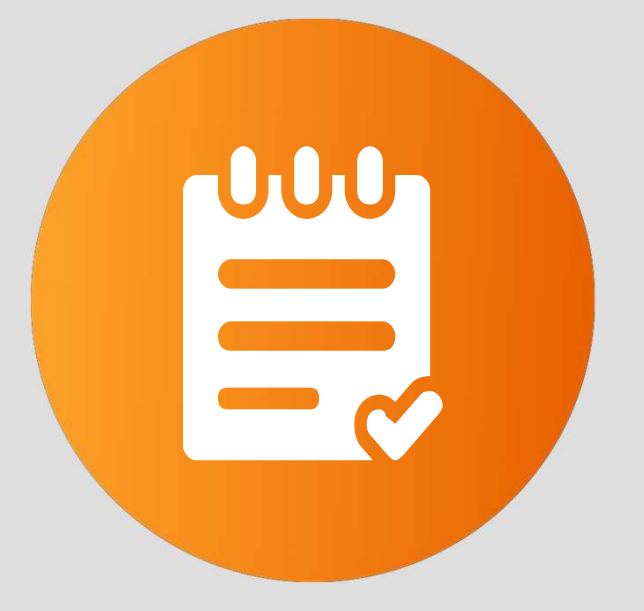

### Relatório Orçamento por situação

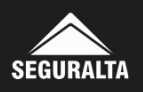

### No portal www.seguralta.com.br/intranet, acessar o QUIVER.

| SEGURAL | TA Aplicativos            |                                    |                                  |               |              |                                                 |           | 1                         | Como<br>Posso<br>Ajudar   | Olá<br>Carla | × Sair |
|---------|---------------------------|------------------------------------|----------------------------------|---------------|--------------|-------------------------------------------------|-----------|---------------------------|---------------------------|--------------|--------|
| F c     | Ilá, seja bem-vindo C     | arla Caroline Delafrat             | te Galvão, escolha um aplicativo | para começar. | _            |                                                 |           |                           |                           |              |        |
|         | As senhas de acesso ao    | s sites das Seguradoras            | foram alterados. (Saiba r        | nais)         | $\mathbf{+}$ |                                                 |           |                           |                           |              |        |
|         |                           | P                                  | 8                                | ពុំត្រ        |              | 9                                               |           |                           | $\bigcirc$                | φ            |        |
|         | ACESSO AO NOVO<br>E-MAIL  | SEGURADORAS                        | CENTRAL DE LEADS                 | ZENDESK       | QUIVER       | TV SEGURALTA<br>VÍDEOS RDG E REUNIÃO AO<br>VIVO | MARKETING | CAMPANHAS DE<br>INCENTIVO | CAMPANHAS<br>PROMOCIONAIS |              |        |
|         | ACESSAR                   | Senha: 45VMId&n2Q_wy27M<br>ACESSAR | ACESSAR                          | ACESSAR       | ACESSAR      | ACESSAR                                         | ACESSAR   | ACESSAR                   | ACESSAR                   | ACESSAR      |        |
|         | Ω                         |                                    | Noto                             |               |              |                                                 |           |                           |                           |              |        |
|         | OPORTUNIDADES<br>INTERNAS | RECIBOS E<br>COMISSÕES             | UNIZANON                         |               |              |                                                 |           |                           |                           |              |        |
|         | ALESSAR                   | ACESSAR                            | ACESSAR                          |               |              |                                                 |           |                           |                           |              |        |
|         |                           |                                    |                                  |               |              |                                                 |           |                           |                           |              |        |
|         |                           |                                    |                                  |               |              |                                                 |           |                           |                           |              |        |
|         |                           |                                    |                                  |               |              |                                                 |           |                           |                           |              | 0      |

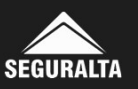

# Na página inicial, no canto esquerdo da tela clique nos três riscos para abrir o MENU.

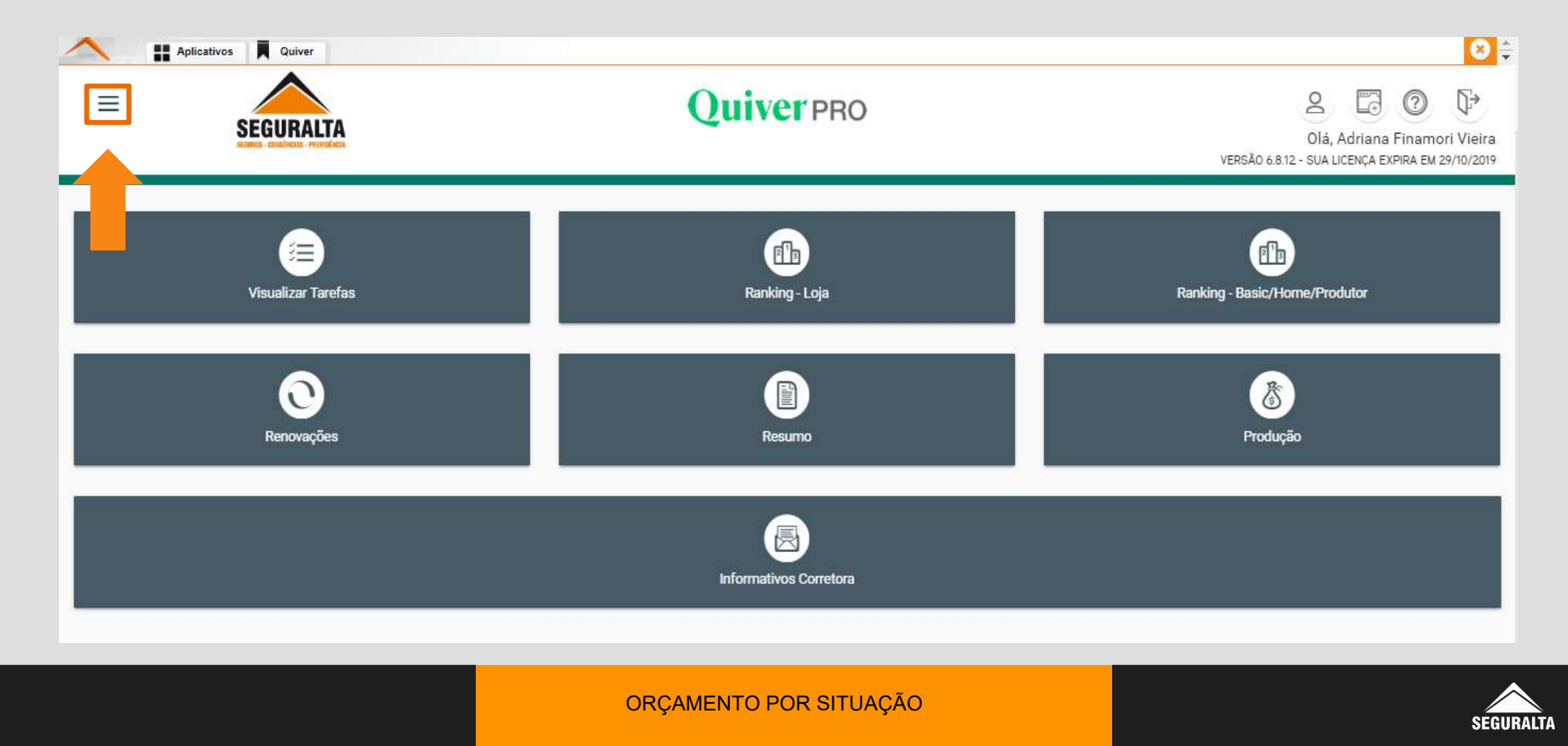

### Em seguida clique em Vendas.

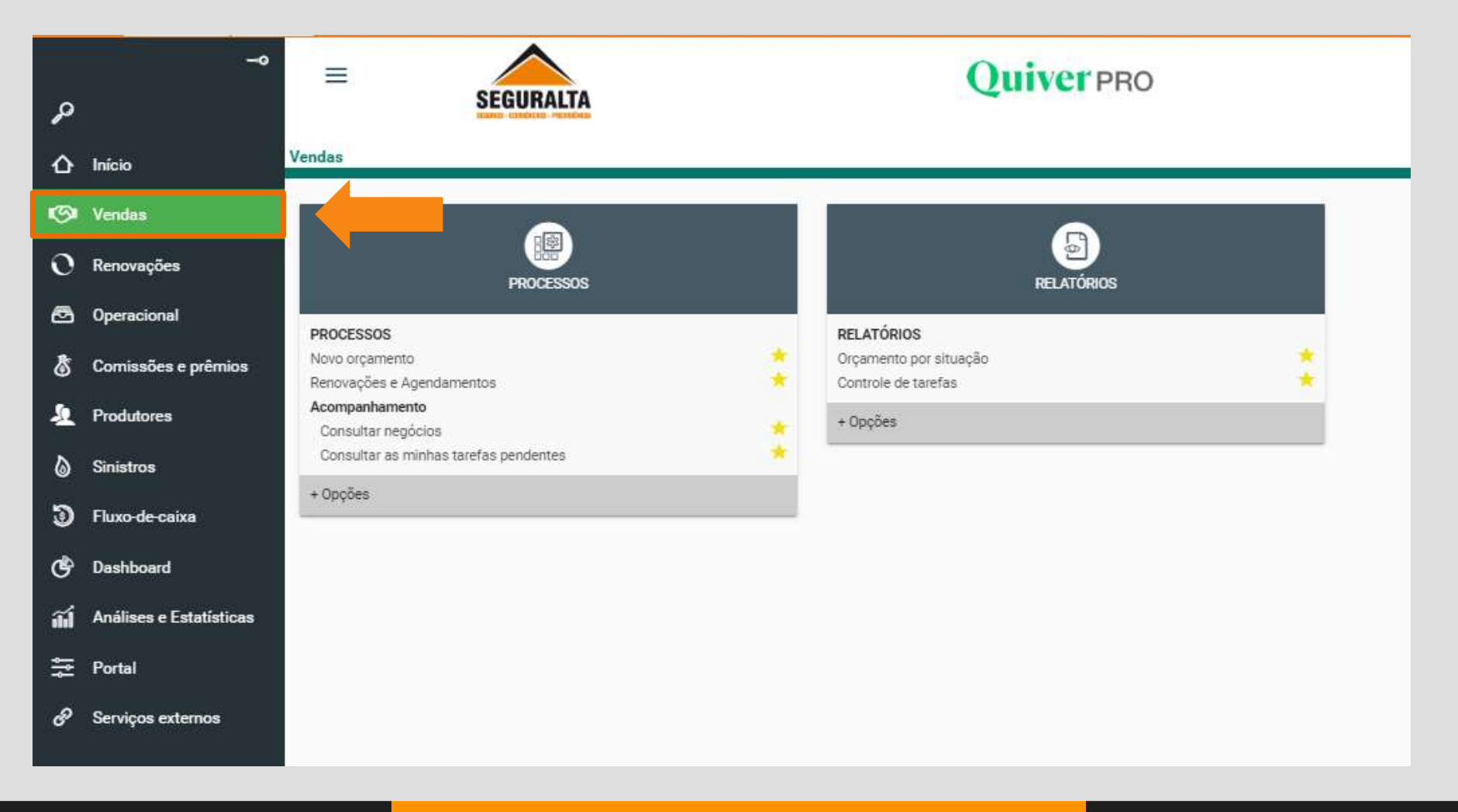

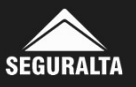

### Na aba relatórios, clique em Orçamento por situação.

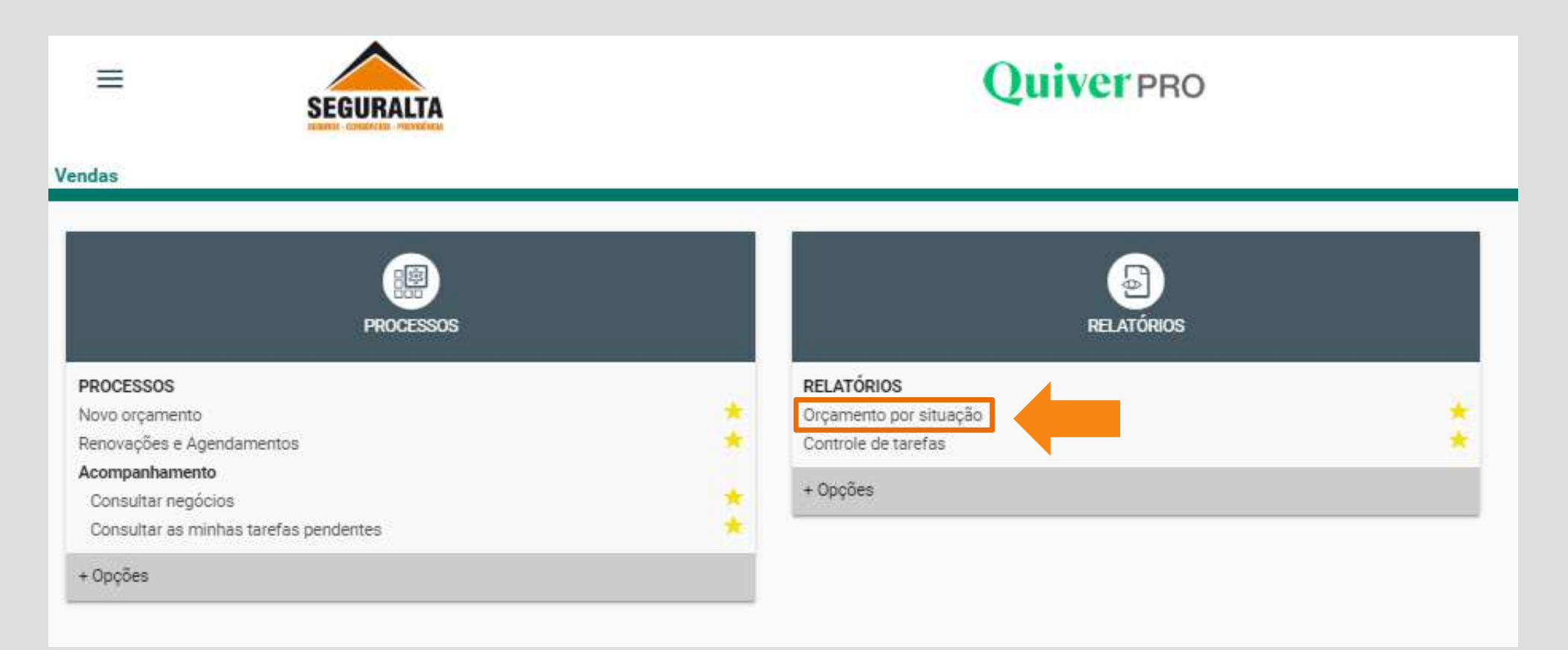

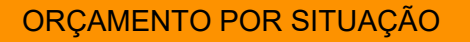

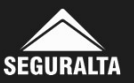

### Selecione os campos Nível e Divisão. Nível: Modalidade da Franquia (Home/ Standard ou Basic). Divisão: Razão Social da Franquia.

Consultar Orçamento por situação

| Nível                                                                                         | Divisão                                | Sub-totalizar por nível (branco = não sub-totalizar) | x *                    |  |
|-----------------------------------------------------------------------------------------------|----------------------------------------|------------------------------------------------------|------------------------|--|
| Célula (branco = todas)                                                                       | Ramo Susep                             | Ativos - inetivos Campanha (branco = todas)          |                        |  |
| Situação                                                                                      | Tipo de Característica                 | Característica (Branco = Todas)                      | × *                    |  |
| Data de extração                                                                              | Tipo de orçamento                      | Origem do orçamento                                  | Tipo de relatório      |  |
| <ul> <li>Data de inclusão</li> <li>Início vigência</li> <li>Data de reapresentação</li> </ul> | Todos     Seguros novos     Renovações | Todos     Acompanhamento de vendas     Multicálculo  | Detalhado     Resumido |  |
| Período de         até           01/10/2019         03/10/2019                                | rimir Ramo do seguro                   |                                                      |                        |  |

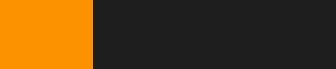

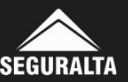

### Para gerar o relatório, é necessário selecionar os campos abaixo. Em seguida clicar em EXECUTAR.

| Θ Orçamentos por situação                                                                                              |                                                                                     |                                                                          |                                            |                    |
|----------------------------------------------------------------------------------------------------|-------------------------------------------------------------------------------------|--------------------------------------------------------------------------|--------------------------------------------|--------------------|
| Nivel                                                                                                    | Divisão                                                                             | Sub-totalizar por nível (branco = não sub-totalizar)                     |                                            |                    |
| Célula (branco = todas)                                                                                                | x v<br>Ramo Susep                                                                   |                                                                          | × *                                        |                    |
| Situação                                                                                                    | Tipo de Característica                                                              | Característica (Branco = Todas)                                          | × *                                        |                    |
| Data de extração  Data de inclusão  Início vigência  Data de reapresentação  Período de até 01/10/2019  03/10/2019  In | Tipo de orçamento<br>Todos<br>Seguros novos<br>Renovações<br>mprimir Ramo do seguro | Origem do orçamento<br>Todos<br>Acompanhamento de vendas<br>Multicálculo | Tipo de relatório<br>Detalhado<br>Resumido | Visualiza<br>PDF.  |
| VOLTAR                                                                                                    |                                                                                     |                                                                          |                                            | + NOVO AGENDAMENTO |
| Atenção! Período de: Data Inio<br>Até: Data atual                                                                      | cial de Busca                                                                       |                                                                          |                                            |                    |

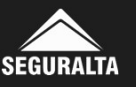

|             |                                                                                                    |                                                                                                    |                                                             |                                                                                                    |                      |                |                   | Clique aqui                      |
|-------------|----------------------------------------------------------------------------------------------------|----------------------------------------------------------------------------------------------------|-------------------------------------------------------------|----------------------------------------------------------------------------------------------------|----------------------|----------------|-------------------|----------------------------------|
|             |                                                                                                    |                                                                                                    |                                                             |                                                                                                    |                      |                |                   | imprimir                         |
| Relatório   |                                                                                                    |                                                                                                    |                                                             |                                                                                                    |                      |                |                   |                                  |
| JanelaRelat | orio.aspx                                                                                                    |                                                                                                    |                                                             | 1/1                                                                                                    |                      |                | ¢ 🛓               | ē                                |
|             | FRANQUIA HOME OFFICE: RI<br>Relação de Orça<br>Periodo: 01/10/2019 a 3<br>Nentuma campanha se                                                                                                    | P LIFE CORRETORA DE SEG<br>Imentos<br>31/10/2019<br>Hecionada                                                              | UROS LTDA - ME                                              |                                                                                                    |                      |                | Clique<br>para sa | aqui<br>alvar                    |
|             | Inic. Vig. Nome                                                                                                    | Calc flam Zer                                                                                                    | o Dt. Incl. Apol.Renovada                                   | Grupo Hierarg. Sit. Ramo                                                                                                    | Tipo DLReapr. Motivo | Campanha       | 6                 |                                  |
|             | DEUGRIDHE VALTER PEDRETTI<br>27/05/2019 ANDERSON JOSE DE ANAUJU<br>27/05/2019 ANDERSON JOSE DE ARAUJU<br>02/10/2019 MARALDA DAMRAO CHAGAS                                                                                                    | 1557814 Cristiano Martinto Necoder<br>1557814 Cristiano Martinto Necoder<br>0 1557850<br>1569153 CELTA LT(Ed.Ltds) 1.0 VHH | 01/10/01/0 401030<br>01/10/00/0<br>01/10/00/0<br>02/10/01/0 | CRESTIANO-RISO PRETCA VIDA<br>CRESTIANO-RISO PRETCA AUTOMÓVEL<br>CRESTIANO-RISO PRETCA CARTÃO DE CRÉDITO<br>CRESTIANO-RISO PRETCA AUTOMÓVEL | R.<br>N.<br>N.<br>N. |                |                   |                                  |
|             |                                                                                                    |                                                                                                    |                                                             |                                                                                                    |                      | Total Divisão: | 4                 |                                  |
|             |                                                                                                    |                                                                                                    |                                                             |                                                                                                    |                      | Total Geral:   | •                 |                                  |
|             | Legenda Sit,<br>1. Aguardando Cálculo<br>2. Preenchimento<br>3. Calculado<br>4. Efetivado<br>5. Liberado Cálculo<br>6. Em Eletivação<br>7. Resgandado<br>8. Negócios pardidos<br>9. Transmitidos<br>10. Previente WebService<br>11. Captação no cliente<br>12. Retorno captação<br>13. Captação externs |                                                                                                    |                                                             |                                                                                                    |                      |                |                   | <ul> <li>+</li> <li>+</li> </ul> |

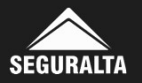

## No relatório podemos acompanhar o status de cada cotação, conforme legenda ao lado:

#### Exemplo

FRANQUIA HOME OFFICE: RP LIFE CORRETORA DE SEGUROS LTDA - ME

#### Relação de Orçamentos

Periodo: 01/10/2019 a 31/10/2019

Nenhuma campanha selecionada

| Inic. Vig. | Nome                    | Calc    | Item                      | Zero Dt. Incl | Apol.Renovada | Grupo Hierárq.        | Sit. | amo              | Tipo Dt.Reapr. Motivo |
|------------|-------------------------|---------|---------------------------|---------------|---------------|-----------------------|------|------------------|-----------------------|
| 06/09/2019 | VALTER PEDRETTI         | 1597814 | Cristiano Martinho Necode | 01/10/20      | 9 401030      | CRISTIANO - RIO PRETC | 4 V  | IDA              | R                     |
| 27/09/2019 | ANDERSON JOSE DE ARAUJO | 1597642 | 1X35 GLS 2.0 16V FLEX 4   | N 01/10/20    | 9             | CRISTIANO - RIO PRETO | 4 A  | UTÓMÓVEL         | N                     |
| 27/09/2019 | ANDERSON JOSE DE ARAUJO | 1597650 | 13                        | 01/10/20      | 9             | CRISTIANO - RIO PRETO | 4 0  | ARTÃO DE CRÉDITO | N                     |
| 02/10/2019 | MAFALDA DAMIAO CHAGAS   | 1599183 | CELTA LT(Ed.Ltda) 1.0 VH  | IN 02/10/20   | 9             | CRISTIANO - RIO PRETO | 3 A  | UTOMÓVEL         | N                     |

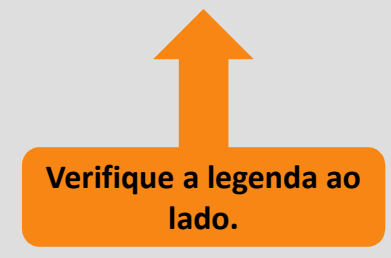

#### Legenda Sit.

1 - Aguardando Cálculo

- 2 Preenchimento
- 3 Calculado
- 4 Efetivado
- 5 Liberado p/ Cálculo
- 6 Em Efetivação
- 7 Reagendado
- 8 Negócios perdidos
- 9 Transmitidos
- 10 Pendente WebService
- 11 Captação no cliente
- 12 Retorno captação
- 13 Captação externa

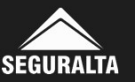